- 1.) Go to www.CignaClientResources.com
- 2.) Enter your BCR, PCR, CR user id in the Username field
- 3.) Check 'Forgot Password'.
- 4.) Click on 'SUBMIT' button.

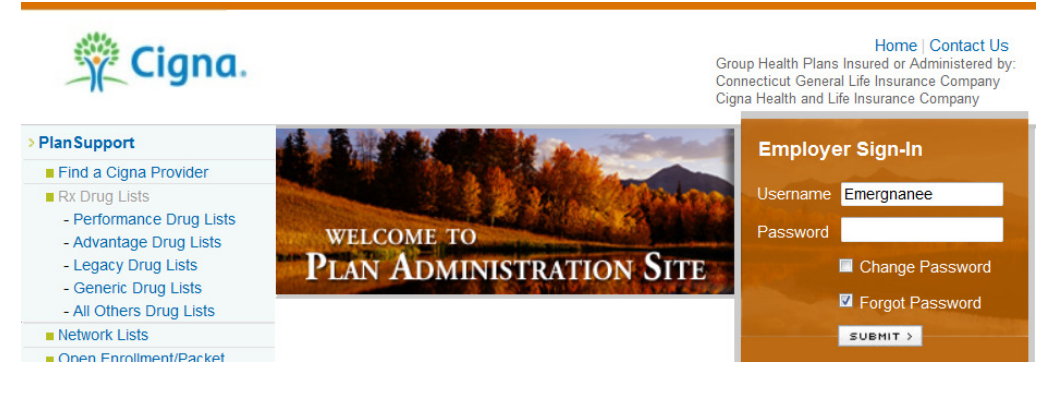

- 5.) On the Reset Password screen type in a new password in the 'New Password' field
- 6.) Re-enter 'New Password'
- 7.) Under the 'Security Question/Answer' section, your pre-selected security question will default-DO NO CHANGE THE QUESTION.
- 8.) Type in your security answer in the 'Security Answer' section
- 9.) Type in your email address in the 'Email Address' section
- 10.) Type in your 4 digit number in the 'Enter Last 4 digits of SSN or PIN Number'
- 11.) Click the 'CONTINUE' button

| Reset Password                                                                      |                                                                                                    |
|-------------------------------------------------------------------------------------|----------------------------------------------------------------------------------------------------|
| Fields marked with an * are required.                                               |                                                                                                    |
| New Password                                                                        |                                                                                                    |
| Your password must be between 8 and 16 characters are allowed, but not required. If | characters long and contain at least 1 number and 1 alpha. Special<br>you need assistance please contact the Helpline at 800-866-5544. |
| USER ID                                                                             | Emergnanee                                                                                                    |
| * New Password                                                                      |                                                                                                    |
| * Re-enter New Password                                                             | •••••                                                                                                    |
| Security Question/Answer                                                            |                                                                                                    |
| * Security Question                                                                 | What was the name of your first pet? -                                                                                                 |
| * Security Answer                                                                   | Series.                                                                                                    |
| * Email Address                                                                     | nancy.foust@cigna.com                                                                                                    |
| * Enter Last 4 digits of SSN or PIN<br>Number                                       |                                                                                                    |
|                                                                                     | CANCEL CONTINUE >                                                                                                    |

(continue next page)

12.)You will then receive a message 'Your request has been processed successfully'.

13.)Click on the 'RETURN' button.

14.)You will then be prompted to enter your user id and new password to sign into CRP.

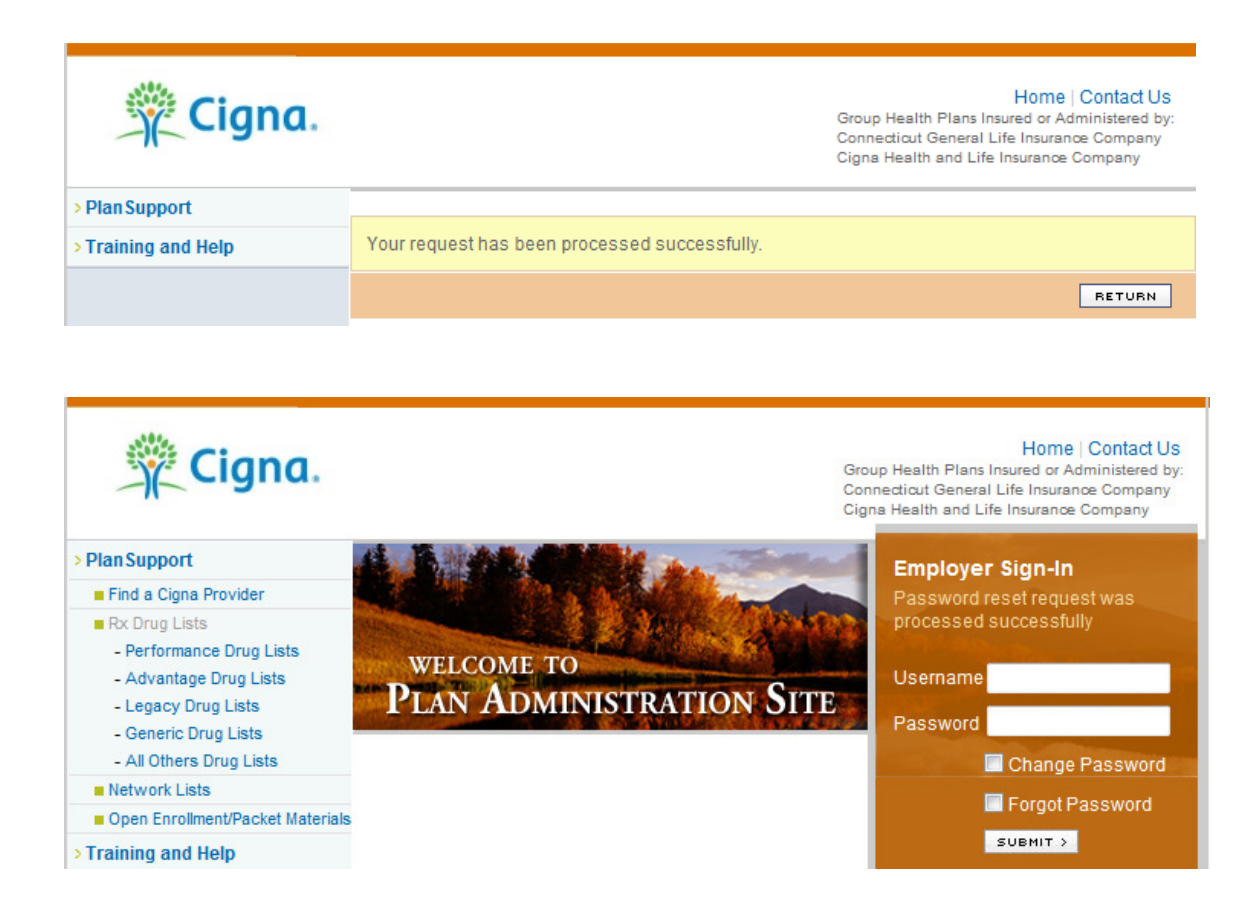